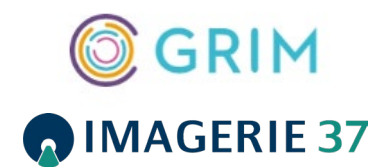

# ESPACE PROFESSIONNEL DE SANTE

# PREAMBULE

Cet espace dédié aux Médecins vous permet d'accéder à un espace web dédié à l'échange d'informations médico-administratives. Cet espace est disponible sur smartphone, tablette et ordinateur PC MAC.

# COMMENT ACCEDER A MON ESPACE MEDECIN ?

Lancer l'accès depuis :

• <u>www.radiologie-centre.fr</u>

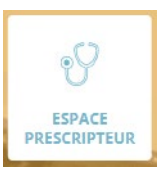

• Ou directement depuis le lien suivant <u>https://espaceps.swmapps.fr/c1546000</u>

Puis cliquer sur « PRO SANTE CONNECT »

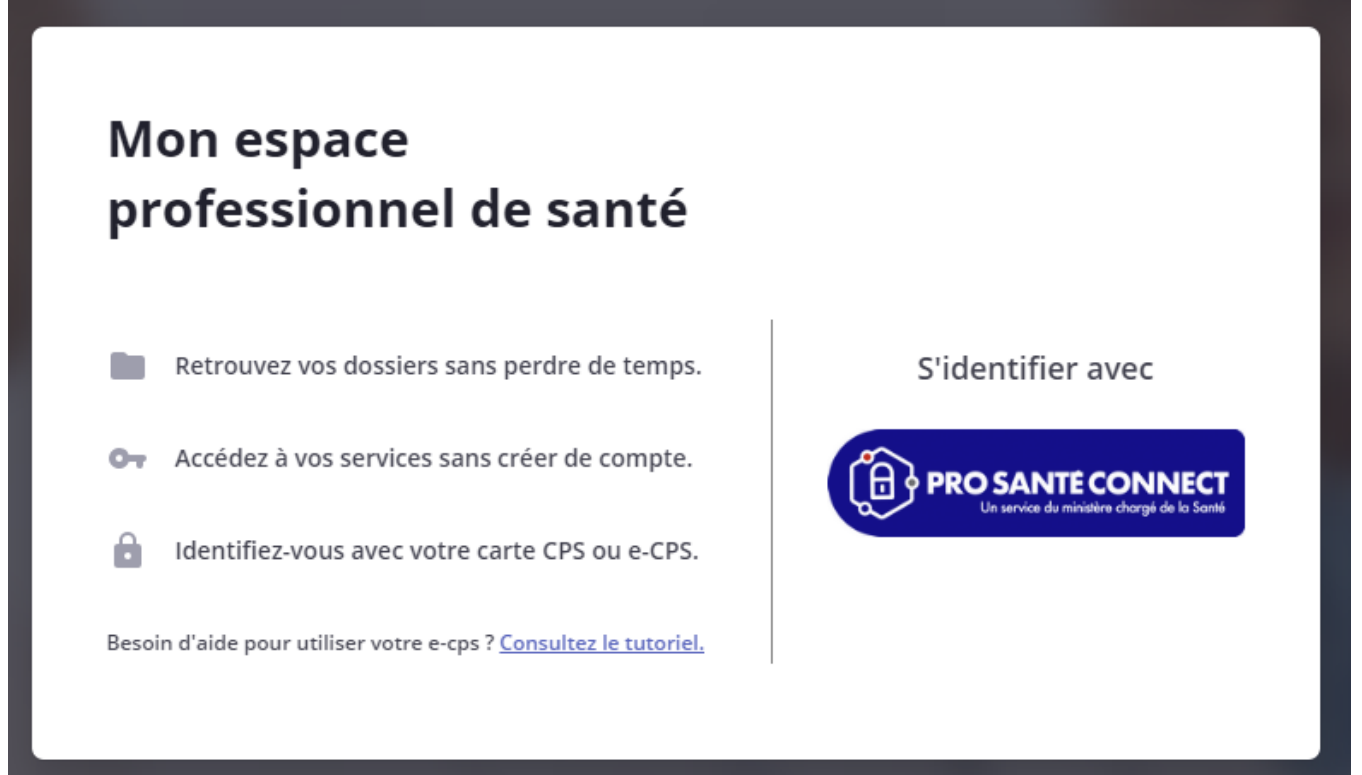

### COMMENT ME CONNECTER ?

#### 2 POSSIBILITES !

**Connectez-vous** 

 Soit en dématérialisant votre carte CPS via une connexion e-CPS avec l'aide du tutoriel <u>https://esante.gouv.fr/produits-services/e-cps</u>

| Application e-CPS                                  | Carte CPS                                            |
|----------------------------------------------------|------------------------------------------------------|
| Vous pouvez vous connecter à ce ser<br>mobile e-CF | vice en utilisant <b>l'application</b><br><b>PS.</b> |
| Votre identifiant RPPS<br>8XXXXXXXXXXXXX           | 0                                                    |
| Mémoriser mon identifiant sur ce poste             |                                                      |
| SE CONNECTER AV                                    | EC E-CPS                                             |
| <u>En savoir plus sur la gestion de vo</u>         | <u>s données et vos droits</u>                       |

ATTENTION : vous devez ajouter un 8 devant votre numéro RPPS

• Soit en utilisant votre carte CPS qui est paramétrée sur votre poste

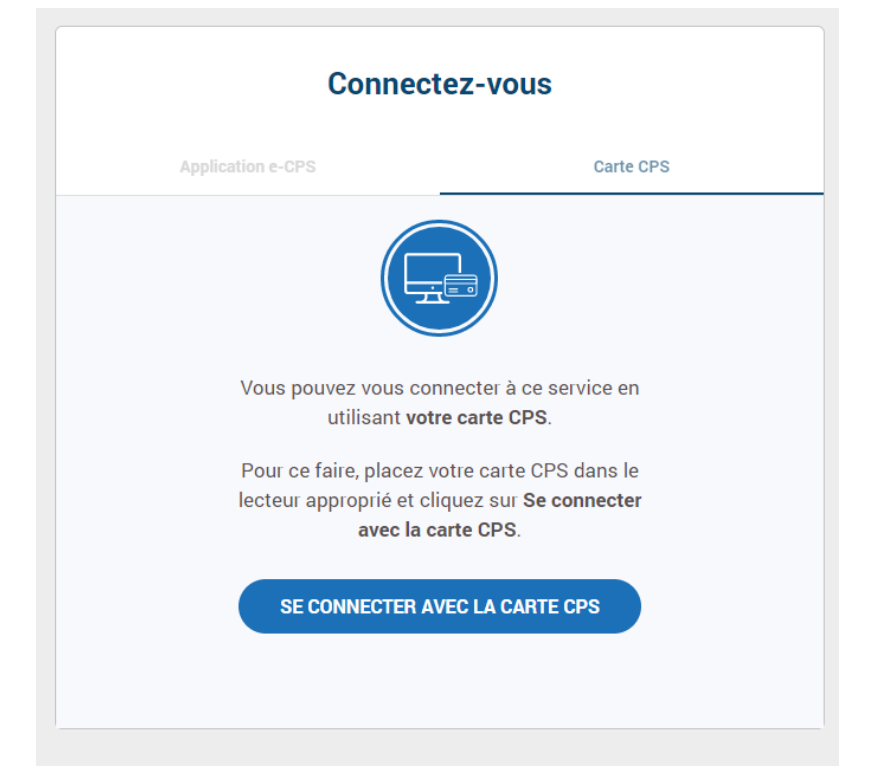

## COMMENT VISUALISER LE DOSSIER DE MON PATIENT ?

Une fois connecté :

• Vous faites partie du parcours de soin

Vous recherchez le nom de votre patient dans la zone de recherche

| Rechercher un patient               |                           |
|-------------------------------------|---------------------------|
| Q Saisissez le nom de votre patient |                           |
|                                     | Utiliser un n° de dossier |

 Vous ne faites pas partie du parcours de soin (votre n° de RPPS n'est pas renseigné dans le dossier du patient)

Activer le bouton « utiliser le n° de dossier »

Demander à votre patient son n° de dossier et sa date de naissance pour voir le dossier concerné Puis cliquer sur « **Accéder au dossier** »

| Recherc <mark>h</mark> er un pati | ent                       |
|-----------------------------------|---------------------------|
| Numéro de dossier *               |                           |
| Date de naissance du patie        | nt *                      |
| jj/mm/aaaa                        |                           |
|                                   | Accéder au dossier        |
|                                   | Utiliser un n° de dossier |

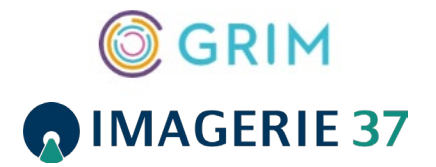